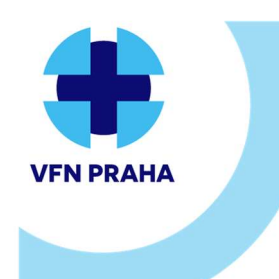

Pokyn | Pk-ÚLBLD-8 | verze 02 | strana 1 z 8 Formulář | F-ÚLBLD-47 | verze 03

# POKYNY PRO UŽIVATELE POCT ANALYZÁTORŮ PRO STANOVENÍ PARAMETRŮ ABR, CRP,Tnl,D-DIMER

#### **Zpracoval:**

Mgr. Ferdinand Los

Účinnost dokumentu od:

8.8.2022

#### Schválil:

RNDr. Hana Benáková, MBA. Dne: 4.8.2022 První vydání:

#### Dotčené osoby:

Všichni pracovníci provádějící vyšetření ABR, CRP, Tnl či D-Dimerů na analyzátorech POCT

#### **Uvolnil pro SMK:**

Ing. Květa Pelinková, MBA.

Dne: 4.8.2022

Pracovní kopie č.: 1

## Stanovení parametrů ABR

### Preanalytická fáze

### Odběr do stříkačky či kapiláry obsahující elektrolyticky vyvážený suchý heparin lithný.

### Odběr pouze do odběrových stříkaček a kapilár určených pro stanovení ABR!!!

- při použití jiných antikoagulantů (tekutý heparin sodný, citrát, fluorid sodný, EDTA, ...) dojde ke zkreslení jednoho či více měřených parametrů (ionty, pH, laktát, glukóza, ...)
- ihned po odběru vzorku vypudit z odběrové nádobky veškeré vzduchové bubliny a promíchat
- analýzu provést co nejdříve po odběru, maximálně však do 30 minut od odběru (do 10 minut v případě kapiláry)
- není-li měření provedeno ihned po odběru, před analýzou vzorek znovu promíchat.

Při jakémkoli problému s analyzátorem informovat nejdříve pracovníka odpovědného za analyzátor POCT na vašem oddělení. Pokud je problém závažnější, kontaktovat následně laboratoř (Mgr. Los - I.2656, případně RNDr. Petr - I.4192).

Laboratoř nenese odpovědnost za správné provádění denní údržby na analyzátorech a provádění interní kontroly kvality a její vyhodnocení. Za toto zodpovídá vždy samo oddělení, resp. určená osoba na oddělení odpovědná za analyzátor.

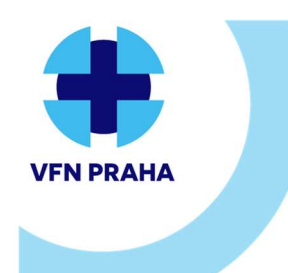

Pokyn | Pk-ÚLBLD-8 | verze 02 | strana 2 z 8 Formulář | F-ÚLBLD-47 | verze 03

# POKYNY PRO UŽIVATELE POCT ANALYZÁTORŮ PRO STANOVENÍ PARAMETRŮ ABR, CRP,TnI,D-DIMER

### <u>Měření vzorku</u>

Všechny typy analyzátorů se musí nacházet ve stavu "Připraven", jinak není možné měřit.

### ABL 90 Flex

### Injekční stříkačka

• Zvednout držadlo vstupu do pozice stříkačky.

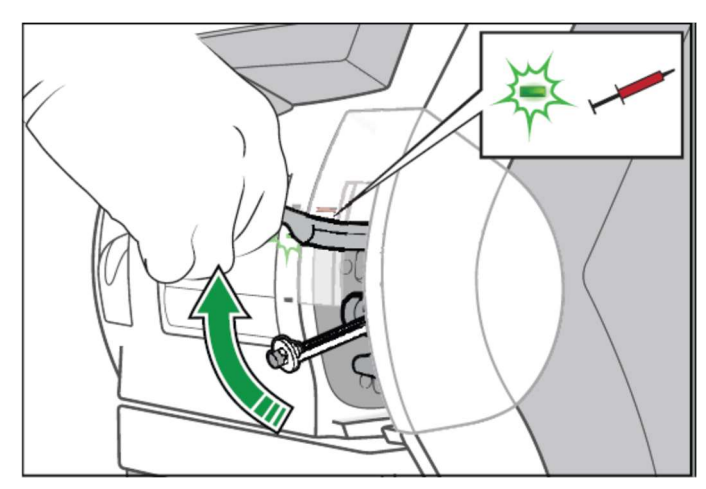

- o Je-li to žádoucí, vybrat režim měření, jinak ponechat defaultně nabízený analyzátorem
- o Zasunout špičku stříkačky do středu vstupního těsnění.
- Zatlačit stříkačku co nejdále do analyzátoru a podržet ji tam, dokud analyzátor nevyzve k jejímu vyjmutí

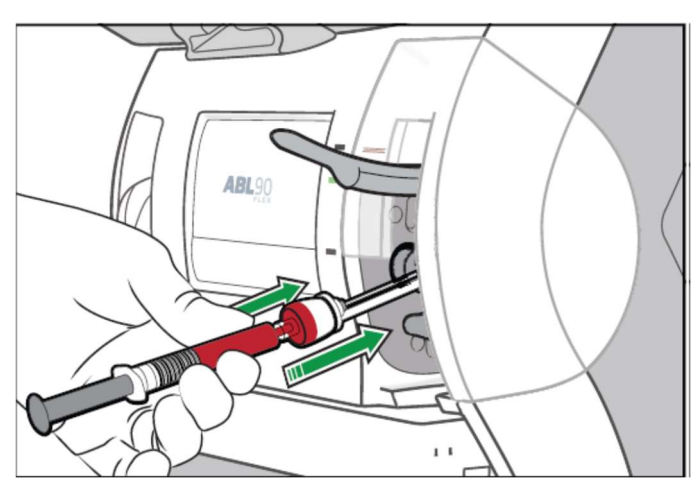

- Po výzvě vyjmout stříkačku a zavřít vstup
- Zadat identifikační údaje pacienta <u>správné číslo pojištěnce do pole PATIENT ID</u> (!!!)pokud je to možné, použít štítky s čárovým kódem a načítat pomocí čtečky

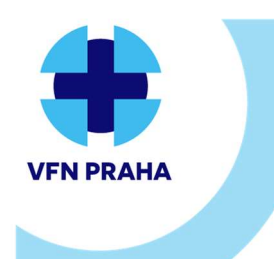

U Nemocnice 499/2, 128 08 Praha 2 | www.vfn.cz, http://intranet.vfn.cz

Pokyn | Pk-ÚLBLD-8 | verze 02 | strana 3 z 8 Formulář | F-ÚLBLD-47 | verze 03

# POKYNY PRO UŽIVATELE POCT ANALYZÁTORŮ PRO STANOVENÍ PARAMETRŮ ABR, CRP,TnI,D-DIMER

- Chybně zadané ČP neumožňuje spojit provedené vyšetření s pacientem a <u>nelze je vykázat</u> pojišťovně!!!
- V pravé části obrazovky vybrat pomocí šipek typ vzorku (vena, arterie, ...)
- o Po dokončení měření se vytiskne výsledek a výsledky jsou přeneseny do LIS a NIS

### Kapilára

- Postup analogický s měřením ze stříkačky
- Vzorek dobře promíchat pomocí magnetu
- Sejmout koncové krytky a vyndat míchací drátek
- Nasadit na kapiláru zachycovač sraženin
- Zvednout držadlo vstupu do pozice kapiláry.

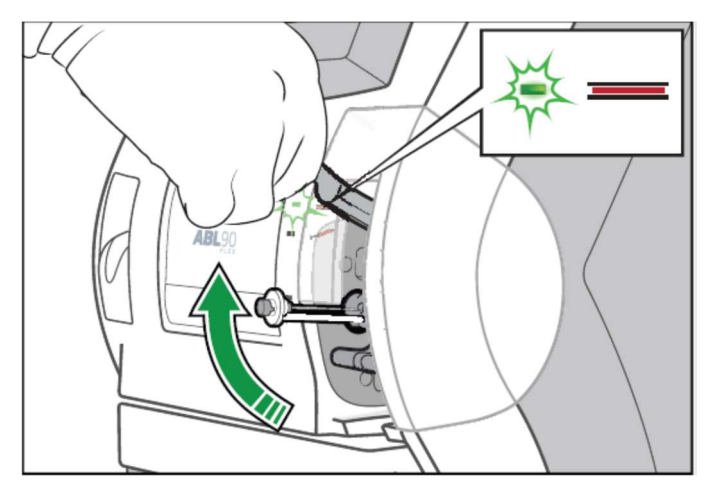

- o Je-li to žádoucí, vybrat režim měření, jinak ponechat defaultně nabízený analyzátorem
- Umístit konec se zachycovačem sraženin doprostřed vstupního těsnění (pokud kapiláru během umísťování mírně pootočíte, dosedne snadněji na správné místo)
- Opatrně zatlačit kapiláru co nejdále do analyzátoru a podržet ji tam, dokud analyzátor nevyzve k jejímu vyjmutí

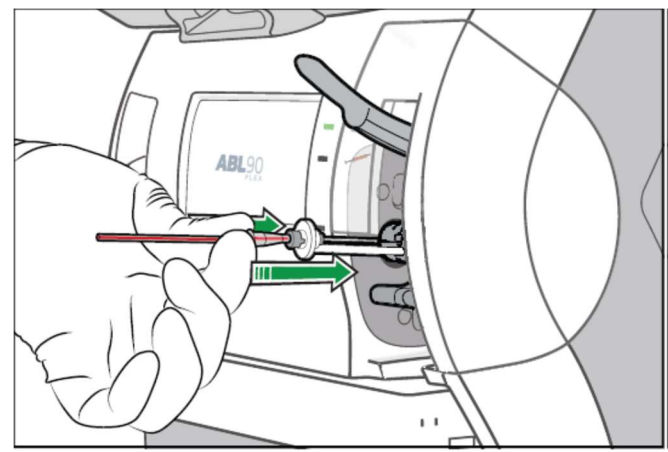

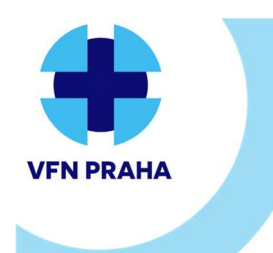

U Nemocnice 499/2, 128 08 Praha 2 | www.vfn.cz, http://intranet.vfn.cz

Pokyn | Pk-ÚLBLD-8 | verze 02 | strana 4 z 8 Formulář | F-ÚLBLD-47 | verze 03

# POKYNY PRO UŽIVATELE POCT ANALYZÁTORŮ PRO STANOVENÍ PARAMETRŮ ABR, CRP,TnI,D-DIMER

- Po výzvě vyjmout kapiláru a zavřít vstup
- Následující kroky jsou stejné, jako v případě měření ze stříkačky (viz výše)

### ABL 90 Flex Plus

- o Postup analogický jako u ABL 90 Flex
- o Nemá manuálně otevíratelný vstup
- o Na úvodní obrazovce zmáčknout buď "Stříkačka" nebo "Kapilára"
- Vstup se otevře automaticky a vstupní těsnění se vysune

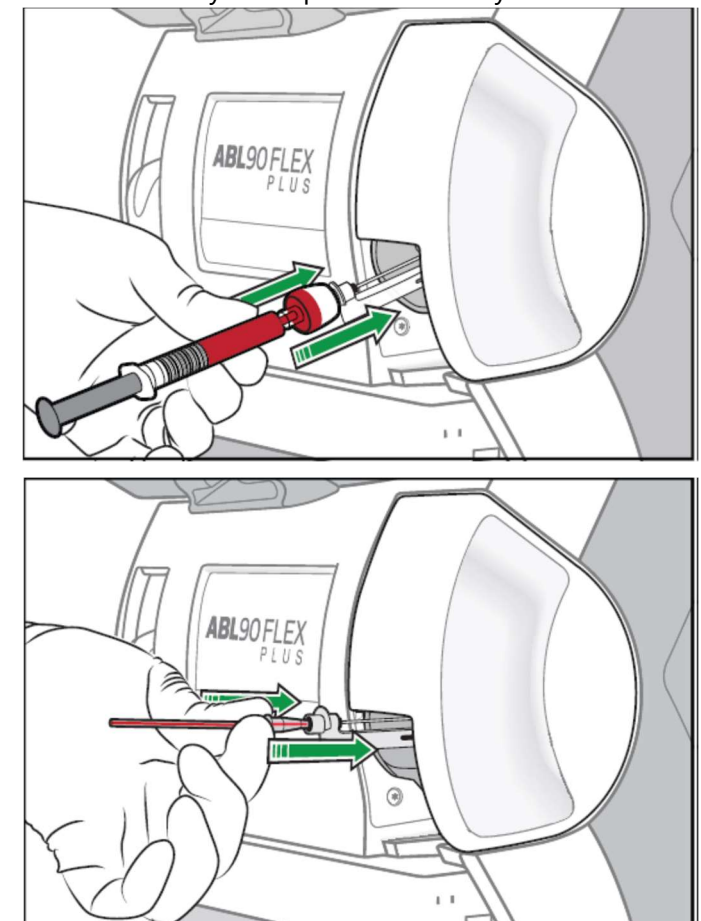

• Další postup je stejný jako u ABL 90 Flex

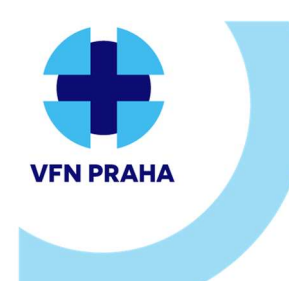

U Nemocnice 499/2, 128 08 Praha 2 | www.vfn.cz, http://intranet.vfn.cz

Pokyn | Pk-ÚLBLD-8 | verze 02 | strana 5 z 8 Formulář | F-ÚLBLD-47 | verze 03

# POKYNY PRO UŽIVATELE POCT ANALYZÁTORŮ PRO STANOVENÍ PARAMETRŮ ABR, CRP,Tnl,D-DIMER

### ABL řady 800

### Injekční stříkačka

- o Zvednout vstupní klapku pro měření ze stříkačky (umístěna vlevo)
- o Je-li to žádoucí, vybrat režim měření, jinak ponechat defaultně nabízený analyzátorem
- Konus stříkačky nasadit pevně na vstup:

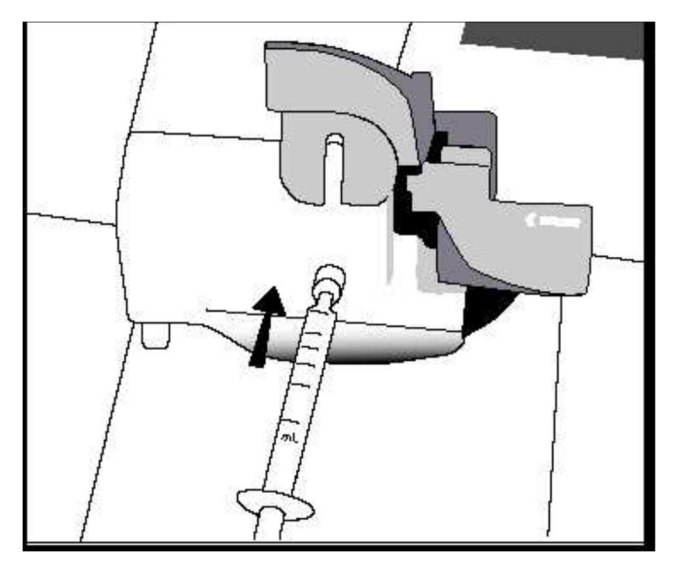

- Stisknout tlačítko "Start" na obrazovce
- Po zaznění signálu a zobrazení "Vyjměte vzorek" odebrat stříkačku a zavřít vstupní klapku
- Zadáme identifikační údaje pacienta <u>správné číslo pojištěnce do pole PATIENT ID</u> (!!!)pokud je to možné, použít štítky s čárovým kódem a načítat pomocí čtečky
- Chybně zadané ČP neumožňuje spojit provedené vyšetření s pacientem a <u>nelze je vykázat</u> pojišťovně!!!
- V pravé části obrazovky vybrat pomocí šipek typ vzorku (vena, arterie, ...)
- Po dokončení měření se vytiskne výsledek a výsledky jsou přeneseny do LIS a NIS

#### Kapilára

- Vzorek dobře promíchat pomocí magnetu
- Sejmout koncové krytky a vyndat míchací drátek
- Nasadit na kapiláru zachycovač sraženin
- Zvednout vstupní klapku pro měření ze stříkačky (umístěna vpravo)
- o Je-li to žádoucí, vybrat režim měření, jinak ponechat defaultně nabízený analyzátorem

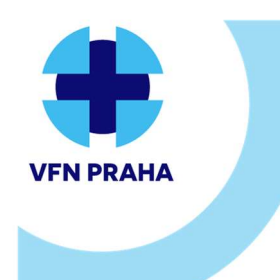

Pokyn | Pk-ÚLBLD-8 | verze 02 | strana 6 z 8 Formulář | F-ÚLBLD-47 | verze 03

## POKYNY PRO UŽIVATELE POCT ANALYZÁTORŮ PRO STANOVENÍ PARAMETRŮ ABR, CRP,TnI,D-DIMER

Konec kapiláry se zachycovačem sraženin zasunout do vstupu:

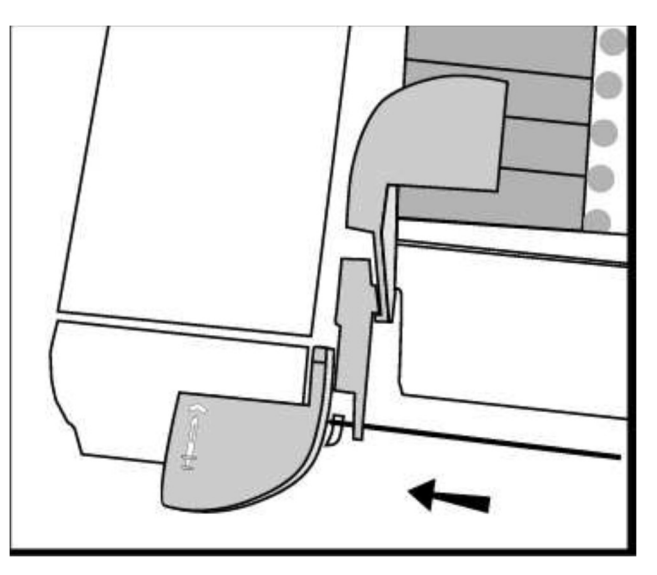

o Stisknout tlačítko "Start" na obrazovce, další postup stejný, jako u stříkačky

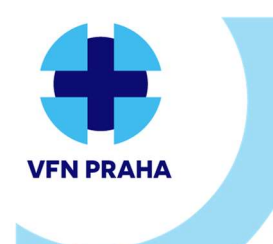

Pokyn | Pk-ÚLBLD-8 | verze 02 | strana 7 z 8 Formulář | F-ÚLBLD-47 | verze 03

## POKYNY PRO UŽIVATELE POCT ANALYZÁTORŮ PRO STANOVENÍ PARAMETRŮ ABR, CRP,TnI,D-DIMER Stanovení parametrů CRP, TnI, D-Dimer

Preanalytická fáze

### AQT 90 Flex

Měří se většinou z plné nesrážlivé krve, a to pouze z odběrových zkumavek uvedených v následující tabulce a schválených výrobcem:

| Zkumavky schválené pro použití v analyzátoru AQT90 FLEX |                                                                                                    |                         |                                         |
|---------------------------------------------------------|----------------------------------------------------------------------------------------------------|-------------------------|-----------------------------------------|
| Výrobce                                                 | Typ zkumavky*                                                                                             | Průměr<br>zkumavky (mm) | Délka zkumavky<br>bez uzávěru**<br>(mm) |
| Sarstedt                                                | S-Monovette                                                                                               | 13                      | 65                                      |
|                                                         |                                                                                                    | 11                      | 66                                      |
| Becton<br>Dickinson                                     | Vacutainer (použití s konvenč-<br>ními bezpečnostními uzávěry<br>nebo bezpečnostními uzávěry<br>Hemogard) | 13                      | 75                                      |
| Terumo                                                  | Venosafe                                                                                                  | 13                      | 75                                      |
| Greiner                                                 | Bio-One International Vacuette<br>(použití s bezpečnostními<br>uzávěry nebo vytahovacími<br>uzávěry)      | 13                      | 75                                      |

Zkumavky musí jako antikoagulant obsahovat: EDTA, Citrát 3,2%, Lithium heparin a musí být plastové. **Nesmí se použít zkumavky s gelem!!!** 

Pro měření ze séra či malých objemů lze použít speciální adaptérový systém dodávaný firmou Radiometer (zkumavky jsou vždy k dispozici u analyzátoru na pracovišti SPIN)

Zkumavku označit štítkem s identifikací pacienta a po odběru opatrně promíchat (5× převrátit nahoru a dolů).

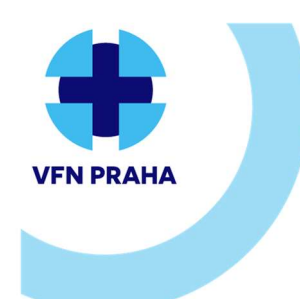

U Nemocnice 499/2, 128 08 Praha 2 | www.vfn.cz, http://intranet.vfn.cz

Pokyn | Pk-ÚLBLD-8 | verze 02 | strana 8 z 8 Formulář | F-ÚLBLD-47 | verze 03

# POKYNY PRO UŽIVATELE POCT ANALYZÁTORŮ PRO STANOVENÍ PARAMETRŮ ABR, CRP,TnI,D-DIMER

### <u>Měření vzorku</u>

### Analyzátor se musí nacházet ve stavu "Připraven", jinak není možné měřit.

- Kliknout na tlačítko "Vložit vzorek" (pokud je v držáku umístěna zkumavka z předchozího měření, vyjmout ji)
- Vložit zkumavku do držáku víčkem nahoru, zkumavka musí být zajištěna zatlačením dolů mezi válečky po stranách:

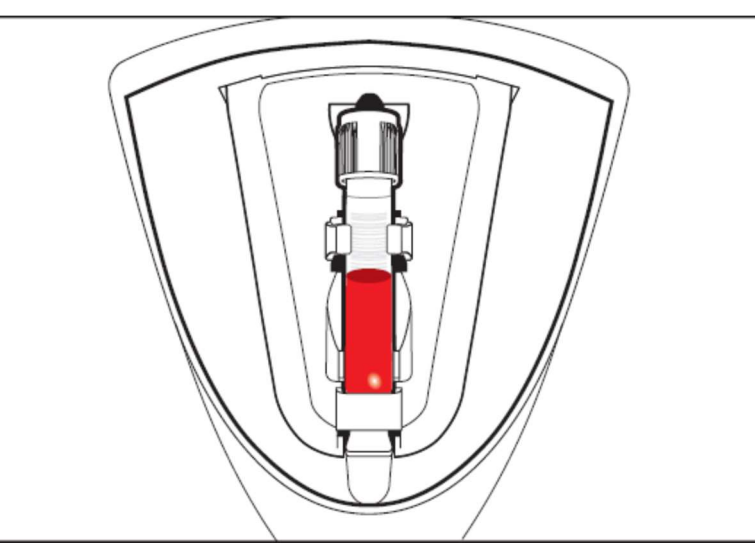

- Zadat požadované údaje na obrazovce "Identifikace pacienta" <u>správné číslo pojištěnce do pole</u>
  <u>PATIENT ID</u> (!!!) pokud je to možné, použít štítky s čárovým kódem a načítat pomocí čtečky
- Chybně zadané ČP neumožňuje spojit provedené vyšetření s pacientem a <u>nelze je vykázat</u> pojišťovně!!!
- Klepnout na tlačítko "Přijmout"
- Z nabídky vybrat požadovaný test (testy)
- Kliknout na "Start"
- Na obrazovce se spustí odečet času zbývajícího do vydání výsledku u příslušného pacientského vzorku, po skončení této doby přístroj automaticky vytiskne výsledky a také je přenese do LIS a NIS
- Vyjmutí zkumavky:
  - o Kliknout na tlačítko "Vyjmout zkumavku" (pokud není aktivní, zkumavku vyjmout nelze)
  - o Přístroj připraví zkumavku k vyjmutí do vstupu a otevře dvířka vstupu
  - Vyjmout zkumavku (po zobrazení výzvy)
  - Kliknout na "OK"

#### Revize: